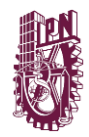

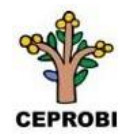

## INSTRUCTIVO: REGISTRO Y ACTUALIZACIÓN DE CVU

## 1.- Registro nuevo usuario del CVU

**Recomendaciones Generales:** 

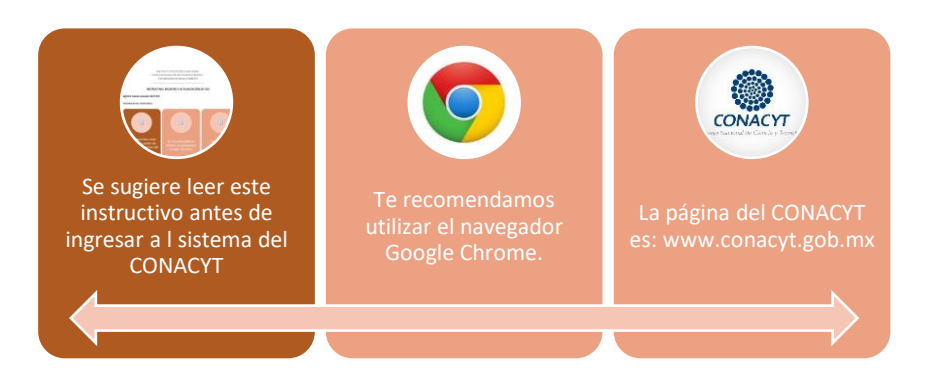

Ingresa a la página Principal del CONACYT: www.conacyt.gob.mx

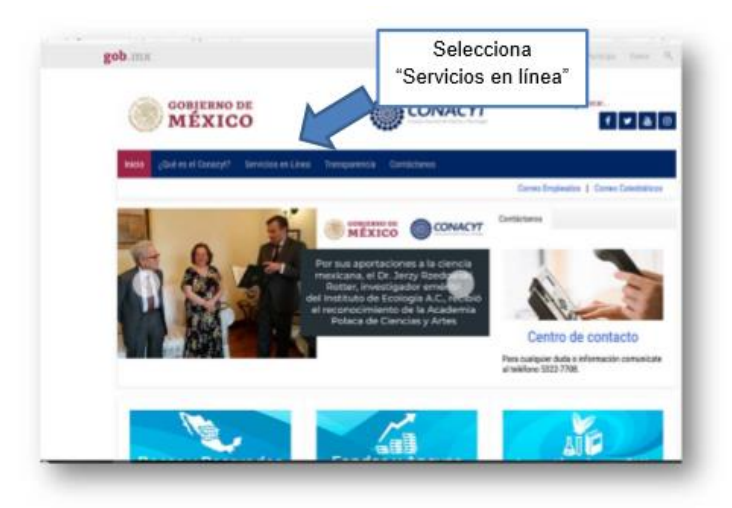

En "Servicios en Línea", busca "Registro Nuevo Usuario":

| Selecciona           | Servicios en Línea Conacyt                                                                                                    |
|----------------------|----------------------------------------------------------------------------------------------------|
| Acceso al<br>Sistema | Nos encontrares es una transformación tecnológica, actualmente para acceder a los apoyes y baneficos o<br>Cosoryt encontrarios que los asterias ne encuentran en plataforma diferentes, así que le relicitames o<br>altigas el tránste que devese realizar y días la opoin indicada. |
|                      | Registro de Nuevos Usuarios                                                                                                    |
|                      |                                                                                                    |
|                      | Recuperación de Contraseña                                                                                                    |
|                      | Recuperación de Contraseña<br>Arona al Tariena                                                                                                    |
|                      | Recuperación de Contraseña<br>Arean d'Exerce<br>Area de Thomar Arean                                                                                                    |

1 DE 7 WWW.CEPROBI.IPN.MX SFACEBOOK.COM/IPN.CEPROBI/ @CEPROBI\_IPN https://www.youtube.com/channel/UCbm4XttjCo0sGtXwWGIE2Lw

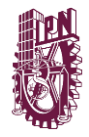

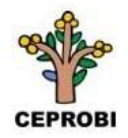

En "Cuenta de usuario", confirma "Soy un usuario nuevo" y continua.

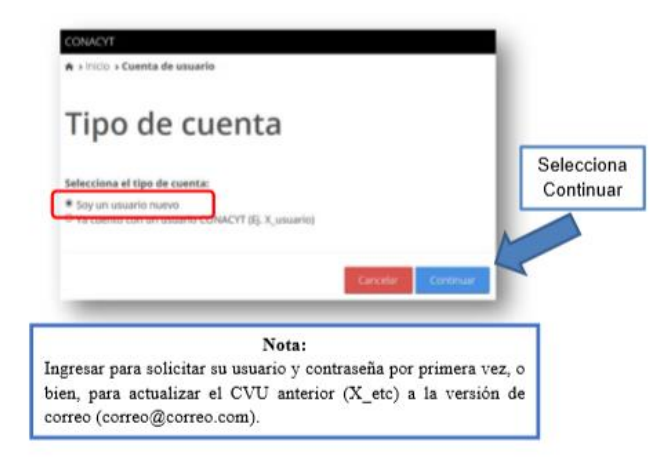

En "Datos del solicitante", captura la información requerida.

| COMACYT<br>A + INdo + Cuenta de usuario |                                                                 |                                      |            |
|-----------------------------------------|-----------------------------------------------------------------|--------------------------------------|------------|
| Datos del s                             | olicitante                                                      |                                      |            |
|                                         | Por favor completa el siguiente formulario                      |                                      |            |
| CURP*: O                                | Correo electrónico*:<br>Ingresa ta correo. El correo@correo.com | Confirmación de correo electrónico*: |            |
| Por favor verifica la casilia.          |                                                                 |                                      | Salacciona |
| Validación*:                            | =                                                               |                                      | "Aceptar"  |
|                                         |                                                                 |                                      |            |

2.- Captura y actualización de la información requerida en el CVU.

Después de obtener tu usuario y contraseña debes ingresar al portal de CONACyT desde el menú "Servicios en Línea" y elegir la opción "Currículum Vitae Único (CVU).

| 9        | Ca                                                                                                    |                                                    |                                  | 100 B                                                                                     | P 19 |
|----------|----------------------------------------------------------------------------------------------------|----------------------------------------------------|----------------------------------|-------------------------------------------------------------------------------------------|------|
| 1        | gob mx                                                                                                 |                                                    |                                  |                                                                                           |      |
|          | Conacyt encontrastis que los statemas se encan<br>ubiques al tidente que deseas realizar y elgas lo op | ritrae en plataformas difi<br>ción indicada        | mentes, au que le écécitamos que | Desarrollo Regional                                                                       | 4    |
|          | Desister de Nousse Thursday                                                                            |                                                    |                                  | Benfults in Uras                                                                          |      |
|          | negator de morros oscientos                                                                            |                                                    |                                  | Conserves protectes                                                                       |      |
|          | Anness of Stateme                                                                                      |                                                    |                                  | Streeting Contraction                                                                     | 1    |
|          | Recuperación de Contraseña                                                                             |                                                    |                                  | Desamilia tecnológico e<br>inecessión                                                     | 1    |
|          | Access of Defense                                                                                      |                                                    |                                  | Sistema de Centros de<br>Investigación                                                    |      |
|          | Contrast of Contrast of Contrast of Contrast                                                           |                                                    |                                  | Integridad Pública                                                                        |      |
|          | Anse in Proceeding Streets                                                                             |                                                    |                                  | Bienes y Sensicios                                                                        |      |
|          | Cutticulum Vitae Ünico (CVU)                                                                           | ]                                                  |                                  | Registro Nacional de<br>Instituciones y Empresas<br>Científicas y Tecnológicas<br>RENECYT |      |
|          | ¿Gue quiere realizar?                                                                                  | Material de a                                      | paya                             | información de ciencia y<br>tecnología                                                    | 4    |
|          | ✓Capture de información en su CVU                                                                      | ✓Warxel del 1                                      | heatin                           | Normalividad                                                                              | 4    |
|          | BACKAGE AND AND AND AND AND AND AND AND AND AND                                                        | <ul> <li>Propertos lo</li> <li>Closario</li> </ul> | econtres.                        | Evaluatión de Programas<br>Conacyt                                                        |      |
|          | Access of Deserves in CVI                                                                              | -Tutosta                                           |                                  | Sistema Nacional de<br>Evaluación Científico y<br>Tecnológico SPIECYT                     |      |
|          | Rec acional de Instituciones y Em                                                                      | presas Científicas y                               | Tecnológicas (RENIECyT)          | Convecatorias y Resultados<br>Consept                                                     |      |
|          |                                                                                                    |                                                    |                                  | Sistema Nacional de<br>Investigadores                                                     | 4    |
| -        | reations, Some b                                                                                       | ume cestar?                                        | Material de apoyo                | Género y Cierase                                                                          | 4    |
| Selecc   | iona                                                                                                   |                                                    |                                  |                                                                                           |      |
| "Acces   | le o                                                                                                   |                                                    |                                  |                                                                                           |      |
| Acces    | o ai                                                                                                   |                                                    |                                  |                                                                                           |      |
| istema d | e CVU"                                                                                                 |                                                    |                                  |                                                                                           |      |

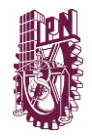

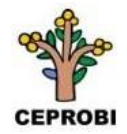

En "Currículum Vitae Único", captura tu usuario y contraseña en las casillas correspondientes (recuerda que tu usuario se conforma de tu correo personal).

|             |                              | inicio de período de campaña        |   |
|-------------|------------------------------|-------------------------------------|---|
| A LINE LAND | a las anlicacionas CONACYT   |                                     |   |
| dia conso   |                              |                                     |   |
| CONAC       | ri -                         |                                     |   |
| Currículu   | m Vitae Único                |                                     |   |
| _           |                              |                                     |   |
| Usuario:    |                              | ]                                   | 1 |
| Contraseña: | Contributa                   |                                     |   |
|             | Carle companies conjugations |                                     | J |
|             | No sty us robot              | C.                                  |   |
|             |                              |                                     |   |
|             | Registrate aqui              | ¿Olvidaste tu contraseña?           |   |
|             | Registrate agai              | "Ohridaste tu contraseña?<br>Kritur | Z |

En el CVU solo es necesario capturar las secciones:

Datos Generales.
 Domicilio de residencia.
 Formación Académica.
 Lenguas e idiomas.
 En "Inicio", selecciona configurar.

| micro                                                                                                    |                                                                    |                                   |     |  |
|----------------------------------------------------------------------------------------------------|--------------------------------------------------------------------|-----------------------------------|-----|--|
| 1. Datos generales                                                                                                    |                                                                    | 2. Formación académic             |     |  |
| Datos generales (requ                                                                                                    | aerido)                                                            | Grados académicos                 |     |  |
| Domicilio de residenc                                                                                                    | la (requerido)                                                     |                                   | - 1 |  |
| 4. Producción científi                                                                                                   | ica, tecnológica y de ir                                           | novación                          |     |  |
|                                                                                                    |                                                                    |                                   |     |  |
| Científica<br>5. Formación de capit                                                                                      | tal humano                                                         |                                   |     |  |
| Científica<br>5. Formación de capi                                                                                       | tal humano                                                         | Tunin                             | _   |  |
| Científica<br>5. Formación de capi<br>Cursos<br>E Carantación pliñca de la ore                                           | tal humano                                                         | Tesis                             |     |  |
| Científica<br>5. Formación de capil<br>Cursos<br>5. Commencempérica de la ciente<br>Defension                            | tal humano<br>siz tenaligizy de enviación                          | Tesis                             |     |  |
| Científica<br>5. Formación de capil<br>Cursos<br>6 Consensados páños de la con-<br>Difusión<br>7. Visculación            | tal humano<br>Siz tenalgizy di movacih                             | Tesis<br>Dioganin<br>B. Sabarines |     |  |
| Científica<br>5. Formación de capil<br>Cursos<br>E fuentrativos<br>Difusion<br>7. visculación<br>8. humas y districtores | tal humano<br>nut meniligita y in menadim<br>15. Lengues e interes | Tesis<br>Disignite<br>B. Salasine |     |  |

Activa las secciones a editar (Datos generales, Formación Académica y Lenguas e idiomas).

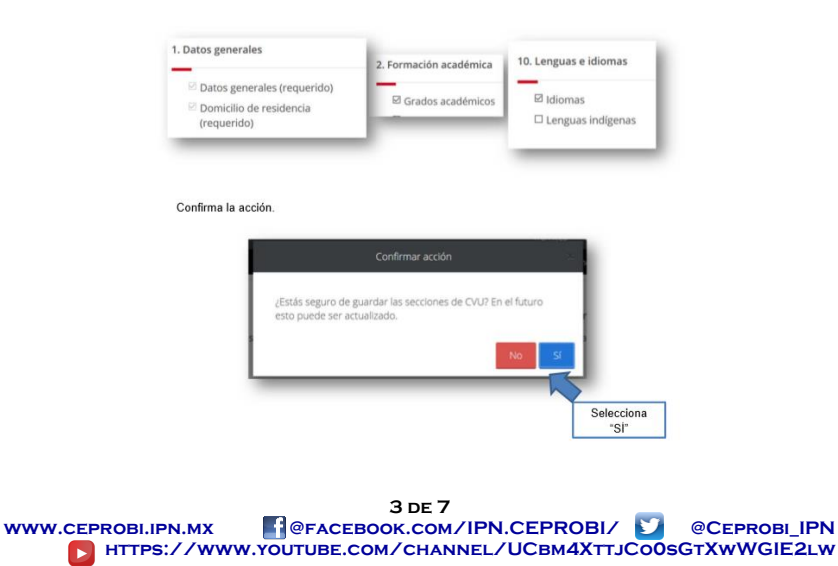

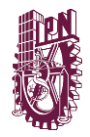

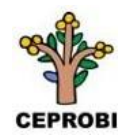

## En "Datos Generales" son obligatorios:

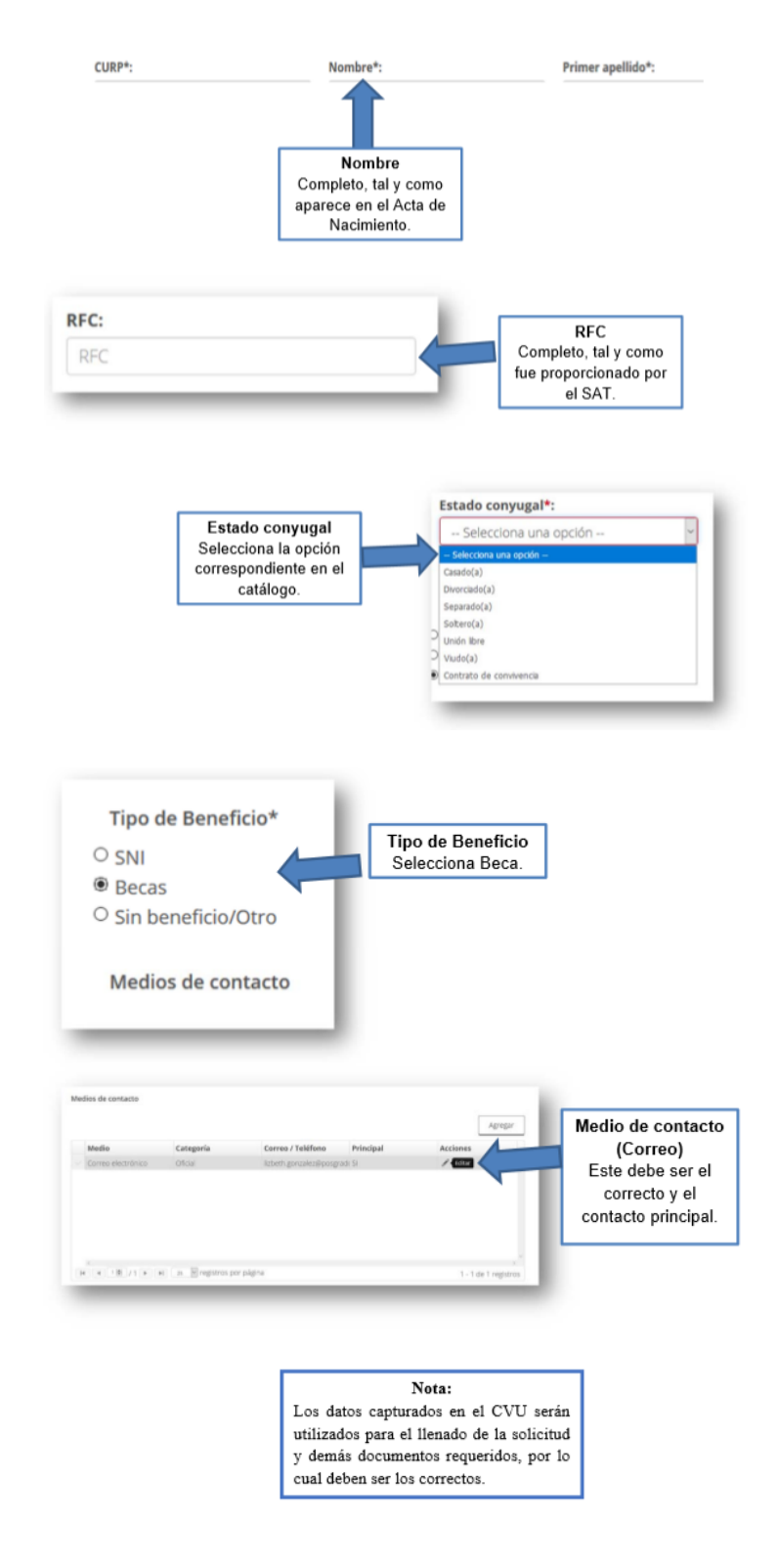

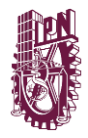

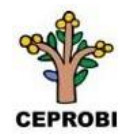

En "Domicilio de residencia", es necesario:

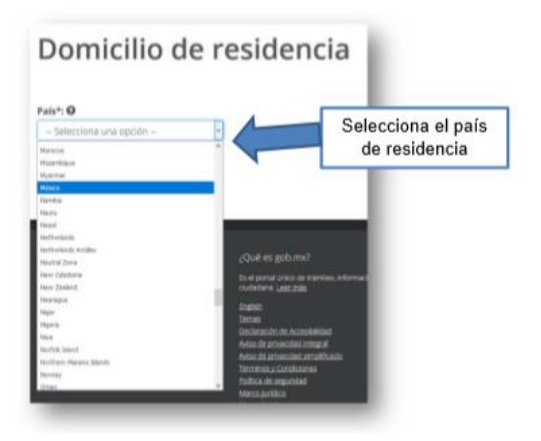

Despues procede a completar los datos solicitados.

| Pais*: O                    |                                        | Imprimir mi CVU Ejecutivo    |
|-----------------------------|----------------------------------------|------------------------------|
| México                      | 9                                      |                              |
| Demicilio nacional          |                                        |                              |
| Código Postal*: O           |                                        |                              |
| 56247                       | Buscar                                 |                              |
| Estado: O                   | Municipio e Delegación: O              | Localidad*i O                |
| MD000                       | 100000                                 | - Seleccona una opcitiri - * |
| Asentamiento*: 0            | Tipo asentamiento: O                   | Nombre del asentamiento: O   |
| - Selectiona una opción     | · Tgo anertamento                      | Nordon meritamients          |
| Vialidad de domicílio       |                                        |                              |
| Ci Camino                   |                                        |                              |
| Carretera*: O               | Nombre de vialidad*: O                 |                              |
| - Selecciona una opción -   | <ul> <li>Hombre de slatstad</li> </ul> |                              |
|                             |                                        |                              |
| Identificación del inmueble |                                        |                              |
| 🗆 Sin número exterior (SN)  |                                        |                              |
|                             |                                        |                              |

Al finalizar no olvides guardar.

| Parte numérica*: 0                      | Núm       | sero exterior anterior: O | Parte alfanumérica: O    |            |
|-----------------------------------------|-----------|---------------------------|--------------------------|------------|
| Parte numérica                          |           | nero exterior anterior    | Parte alfanumérica       |            |
| Número interior                         |           |                           |                          |            |
| Parte numérica: O                       | Parte     | e alfanumérica: O         |                          |            |
| Parte numérica                          |           | te affanumérica           |                          |            |
| Intre que calles                        |           |                           |                          |            |
| Tipe: O                                 | Nombre: 0 |                           |                          |            |
| - Selecciona una opción -               | Nombre    |                           |                          |            |
| Tips: O                                 | Nombre: 0 |                           |                          |            |
| - Seleccione una opción -               | Nombra    |                           |                          |            |
| Calle posterior                         |           |                           |                          |            |
| Tipa: O                                 | Nombre: O |                           |                          | Selecciona |
| - Selecciona una opción -               | Nombre    |                           |                          | "Guardar"  |
| Descripción de la ubicación: O          |           |                           |                          | Guardan    |
| Descripción de la ubicación             |           |                           |                          |            |
|                                         |           |                           | Caracteres restantes: 25 |            |
| <ul> <li>Campos obligatorios</li> </ul> |           |                           | Regresa Guerdar          |            |

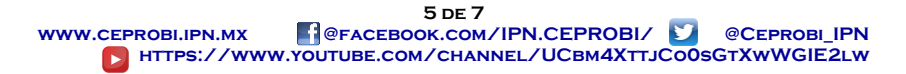

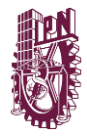

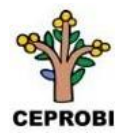

En "Grados académicos", en necesario registrar el ultimo nivel de estudios cursado:

|                                                                                                    | Grados académi                                                                                           | COS os                                                                                            | a marine correct on 20 mine, 16 augs<br>Lamentor, en 2020<br>Internet, CAU Speculive<br>Agregar | -                                                                                                    | Selecciona<br>"Agregar"                                                                                                   |                                                       |
|----------------------------------------------------------------------------------------------------|----------------------------------------------------------------------------------------------------|---------------------------------------------------------------------------------------------------|-------------------------------------------------------------------------------------------------|----------------------------------------------------------------------------------------------------|----------------------------------------------------------------------------------------------------|-------------------------------------------------------|
|                                                                                                    |                                                                                                    | io se encontraron resultados<br>r negos                                                           |                                                                                                 |                                                                                                    |                                                                                                    |                                                       |
| Nivel de escolar<br>Selecciona ur                                                                                                    | idad*: ♥<br>na opción ♥                                                                                  | Sele                                                                                              | ecciona el niv                                                                                  | rel                                                                                                    |                                                                                                    |                                                       |
| Selecciona una epción<br>Licenciatura<br>Especialidad<br>Maestría<br>Doctorado<br>Otro                                                                                                    | -                                                                                                    |                                                                                                   |                                                                                                 |                                                                                                    |                                                                                                    |                                                       |
|                                                                                                    |                                                                                                    |                                                                                                   |                                                                                                 |                                                                                                    |                                                                                                    |                                                       |
| C                                                                                                    |                                                                                                    |                                                                                                   |                                                                                                 | No. CVU 36355                                                                                                    | 50                                                                                                    |                                                       |
| Grado                                                                                                    | s acadén                                                                                                 | nicos                                                                                             |                                                                                                 | No. CVU 36355<br>O Tu sesión d                                                                                                    | 50<br>:errará en 29 min                                                                                                   | s, 40 segs                                            |
| Grado                                                                                                    | os acadén                                                                                                | nicos                                                                                             |                                                                                                 | No. CVU 36359<br>O Tu sesión o<br>MI CVU anterior<br>Imprimir mi CVU                                                                     | 50<br>:errará en 29 min<br>: en POE Impr<br>J Ejecutivo                                                                   | s, 40 segs<br>rimir mi CVU                            |
| Grado                                                                                                    | s acadén                                                                                                 | nicos<br>Título*: 0                                                                               | la                                                                                              | No. CVU 36355<br>O Tu sesión o<br>Mi CVU anterior<br>Imprimir mi CVU                                                                     | 50<br>cerrară en 29 min<br>r en PDF impr<br>J Ejecutivo                                                                   | s, 40 segs<br>rimir mi CVU                            |
| Grado                                                                                                    | s acadén                                                                                                 | Titulo*: 0<br>Licenciatura en Econom                                                              | la                                                                                              | No. CVU 36355<br>O Tu sesión o<br>Mi CVU anterior<br>Imprimir mi CVU                                                                     | 50<br>serrará en 29 min<br>s en PDE impr<br>J Ejecutivo<br>itulación*: <b>O</b>                                           | s, 40 segs<br>rimir mi CVU                            |
| Grado                                                                                                    | es acadén                                                                                                | Título*: O<br>Licenciatura en Econom                                                              | ía                                                                                              | No. CVU 36355<br>O Tu sesión o<br>MI CVU anterior<br>Imprimir mi CVU                                                                     | 50<br>terrará en 29 min<br>r en PDF Impr<br>J Ejecutivo<br>Itulación*: <b>O</b><br>al o de grupo y e                      | s, 40 segs<br>rimir mi CVU                            |
| Grado<br>Nivel de escolario<br>Licenciatura<br>Estatus*: @<br>Grado obtenido<br>Fecha de obtenci                                                                                                    | ad*: 0<br>Estatus:<br>Grado obtenido                                                                     | Título*: @<br>Licenciatura en Econom<br>:édula profesional: @<br>Cédula profesional               | ía                                                                                              | No. CVU 36355<br>Tu sesión o<br>MI CVU anterior<br>Imprimir mI CVU<br>Opciones de ti<br>Tesis individu                                   | 50<br>cerrară en 29 min<br>cen PDF impr<br>J Ejecutivo<br>itulación*: <b>O</b><br>al o de grupo y e                       | s, 40 segs<br>rimir mi CVU<br>xamen p ¥               |
| Grado<br>Nivel de escolario<br>Licenciatura<br>Estatus*: @<br>Grado obtenido<br>Fecha de obtenci<br>01/jun/2018                                                                                                    | ad*: 0<br>Estatus:<br>Grado obtenido                                                                     | Título*:<br>Licenciatura en Econom<br>Cédula profesional:<br>Cédula profesional                   | la                                                                                              | No. CVU 36355<br>O Tu sesión o<br>Mi CVU anterior<br>Imprimir mi CVU<br>Opciones de te<br>Tesis individu                                 | 50<br>cerrará en 29 min<br>r en PDE Impr<br>J Ejecutivo<br>itulación*: <b>O</b><br>al o de grupo y e                      | s, 40 segs<br>rimir mi CVU                            |
| Grado<br>Nivel de escolario<br>Licenciatura<br>Estatus*: O<br>Grado obtenido<br>Fecha de obtenci<br>01/jun/2018<br>Institución*: O                                                                                                 | es acadén<br>ad*: •<br>Estatus:<br>Grado obtenido                                                        | Título*: •<br>Licenciatura en Econom<br>Cédula profesional: •                                     | la                                                                                              | No. CVU 36355<br>O Tu sesión o<br>MI CVU anterior<br>Imprimir mi CVI<br>Opciones de ti<br>Tesis Individu                                 | 50<br>terrará en 29 min<br>ten PDF Impr<br>J Ejecutivo<br>Itulación*: ①<br>al o de grupo y er                             | s, 40 segs<br>rimir mi CVU<br>xamen p ¥               |
| Grado<br>Nivel de escolario<br>Licenciatura<br>Estatus*: •<br>Grado obtenido<br>Fecha de obtenci<br>01/jun/2018<br>Institución*: •                                                                                                 | ad*: •<br>Estatus:<br>Grado obtenido                                                                     | Título*: @<br>Licenciatura en Econom<br>édula profesional: @<br>Cédula profesional                | fa                                                                                              | No. CVU 36355<br>Tu sesión o<br>MI CVU anterior<br>Imprimir mi CVU<br>Opciones de til<br>Tesis individu                                  | 50<br>cerrară en 29 min<br>cen PDF Impr<br>J Ejecutivo<br>itulación*: •<br>al o de grupo y en<br>Selecciona una in        | s, 40 segs<br>rimir mi CVU<br>xamen p ¥               |
| Grado<br>Nivel de escolario<br>Licenciatura<br>Estatus*:<br>Grado obtenido<br>Fecha de obtenido<br>O1/jun/2018<br>Institución*:<br>Universidad Autó                                                                                | ad*: 0<br>Estatus:<br>Grado obtenido                                                                     | Titulo*:<br>Licenclatura en Econom<br>Cédula profesional:<br>Cédula profesional                   | [a                                                                                              | No. CVU 36359<br>O Tu sesión o<br>Mi CVU anterior<br>Imprimir mi CVI<br>Opciones de ti<br>Tesis individu                                 | 50<br>cerrará en 29 min<br>r en PDE impr<br>J Ejecutivo<br>itulación*: <b>O</b><br>al o de grupo y e<br>Selecciona una in | s, 40 segs<br>rimir mi CVU<br>xamen p Y               |
| Grado<br>Nivel de escolario<br>Licenciatura<br>Estatus*: O<br>Grado obtenido<br>Fecha de obtenci<br>01/jun/2018<br>Institución*: O<br>Universidad Autó                                                                             | es acadén<br>tad*: •<br>Estatus:<br>Grado obtenido                                                       | Título*: <b>O</b><br>Licenciatura en Econom<br>Cédula profesional: <b>O</b><br>Cédula profesional | la                                                                                              | No. CVU 36355<br>O Tu sesión d<br>MI CVU anterior<br>Imprimir mi CVU<br>Opciones de ti<br>Tesis Individu                                 | 50<br><b>: en PDE impi</b><br><b>i Ejecutivo</b><br><b>itulación*: @</b><br>al o de grupo y er<br>Selecciona una in       | s, 40 segs<br>cimic mi CVU<br>xamen p v<br>estitución |
| Grado<br>Nivel de escolario<br>Licenciatura<br>Estatus*: @<br>Grado obtencio<br>Fecha de obtencio<br>01/jun/2018<br>Institución*: @<br>Universidad Autó<br>Área de conocimie<br>Área*: @                                           | es acadén<br>ad*: •<br>Estatus:<br>Grado obtenido                                                        | Título*: O<br>Licenciatura en Econom<br>Cédula profesional<br>Cédula profesional                  | 63                                                                                              | No. CVU 36359<br>Tu sesión o<br>MI CVU anterior<br>Imprimir mi CVU<br>Opciones de ti<br>Tesis individu                                   | 50<br>cerrară en 29 min<br>cen PDE Impr<br>J Ejecutivo<br>itulación*: O<br>al o de grupo y en<br>Selecciona una in        | s, 40 segs<br>Imir mi CVU<br>xamen p                  |
| Grado<br>Nivel de escolario<br>Ucenciatura<br>Estatus*: @<br>Grado obtenido<br>Fecha de obtenci<br>01/jun/2018<br>Institución*: @<br>Universidad Autó<br>Área de conocimio<br>Área*: @<br>Ciencias Sociales                        | ento                                                                                                    | Título*: 0<br>Licenciatura en Econom<br>idula profesional: 0<br>Cédula profesional                | la<br>                                                                                          | No. CVU 36355<br>Tu sesión o<br>MI O/U anterior<br>Imprimir mi CVU<br>Opciones de ti<br>Tesis individu<br>Disciplina*: @<br>Economía ger | 50<br>cerrară en 29 min<br>J Ejecutivo<br>itulación*: •<br>al o de grupo y el<br>Selecciona una in<br>neral               | s, 40 segs<br>rimir mi CVU<br>xamen p                 |
| Grado<br>Nivel de escolario<br>Licenciatura<br>Estatus*: ©<br>Grado obtenido<br>Fecha de obtenido<br>O1/jun/2018<br>Institución*: ©<br>Universidad Autó<br>Área de conocimio<br>Área*: ©<br>Ciencias Sociales<br>Subdisciplina*: © | es acadén<br>tad*: •<br>Estatus:<br>Grado obtenido<br>moma del Estado de México<br>ento                  | Título*: @<br>Licenciatura en Econom<br>Cédula profesional: @<br>Cédula profesional               | la<br>                                                                                          | No. CVU 36355<br>Tu sesión o<br>MI CVU anterior<br>Imprimir mI CVU<br>Opciones de ti<br>Tesis Individu<br>Disciplina*: O<br>Economía ger | 50<br>cerrară en 29 min<br>r en PDE impr<br>itulación*: •<br>al o de grupo y er<br>Selecciona una in<br>heral             | s, 40 segs<br>rimir mi CAU<br>xamen p                 |
| Grado<br>Nivel de escolario<br>Licenciatura<br>Estatus*: @<br>Grado obtenido<br>Fecha de obtenido<br>O1/jun/2018<br>Institución*: @<br>Universidad Autó<br>Área de conocimio<br>Área*: @<br>Ciencias Sociales<br>Subdisciplina*: @ | es acadén<br>dad*: •<br>Estatus:<br>Grado obtenido<br>morna del Estado de México<br>ento<br>ento<br>ento | Título*: O<br>Licenciatura en Econom<br>Cédula profesional: O<br>Cédula profesional               |                                                                                                 | No. CVU 36355<br>Tu sesión o<br>MI CVU anterior<br>Imprimir mi CVU<br>Opciones de ti<br>Tesis Individu<br>Disciplina*: @<br>Economía ger | 50<br>cerrará en 29 min<br>J Ejecutivo<br>itulación*: <b>O</b><br>al o de grupo y er<br>Selecciona una in<br>neral        | s, 40 segs<br>rimir mi CVU<br>xamen p                 |

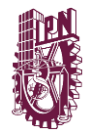

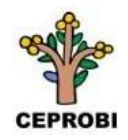

## En "Idiomas" registra Lengua materna:

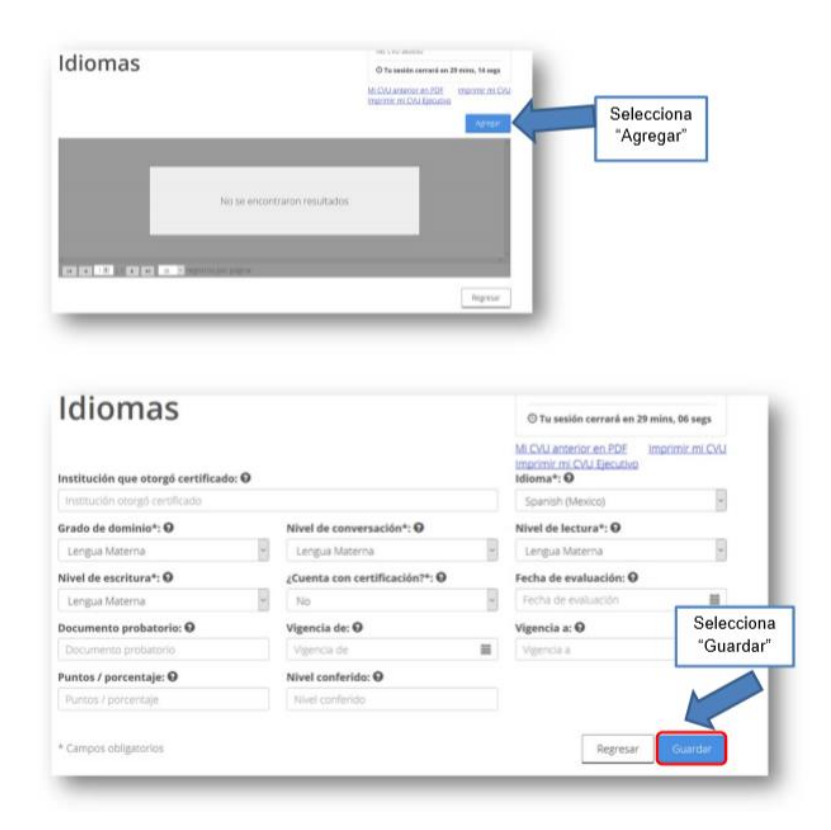

Por último, revisa que los cambios estén guardados.

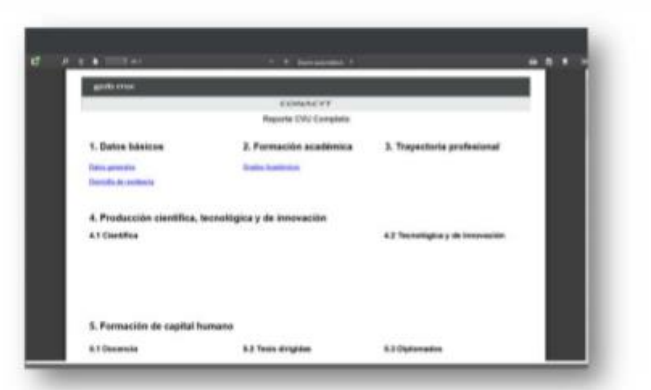

En caso de alguna duda, puedes escribir a los siguientes correos electrónicos:

M. en C. Miguel Ángel Pérez Gutiérrez Jefe del departamento de Posgrado maperez@ipn.mx Lic. María Isabel Lecona Larios Coordinación Becas CONACYT mlecona@ipn.mx

Actualización: julio 2020